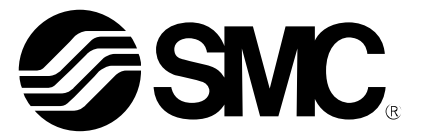

# **Operation Manual**

## Product name:

## AC Servo Motor Driver (MECHATROLINK type) External Regenerative Resistance Calculation

MODEL/ Series/ Product Number

## LED Series/LECY Series

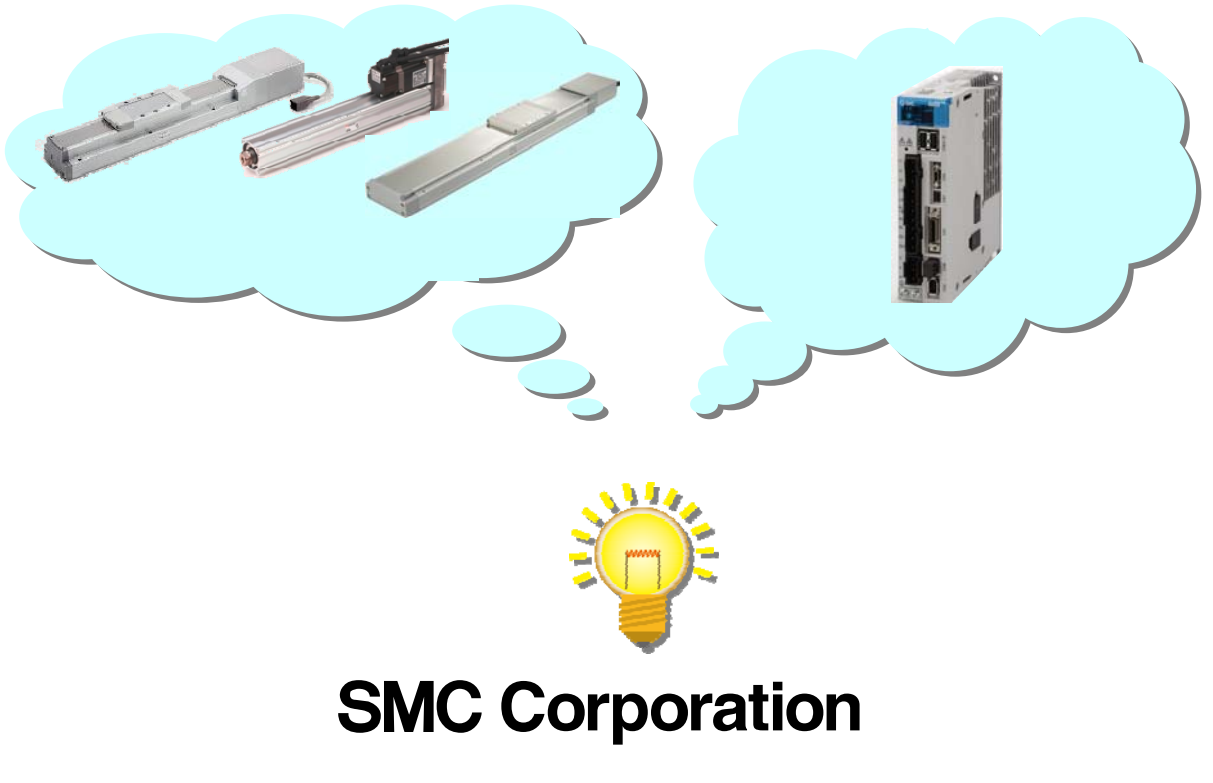

**SMC** 

## Contents

| ntroduction                                                                       | .3                         |
|-----------------------------------------------------------------------------------|----------------------------|
| 1. Installation of [AC Servo Drive Capacity Selection<br>Program/SigmaJunmaSize+] | .4                         |
| 2. Regenerative Resistance Calculation Method                                     | .7                         |
| 2.1 Startup of [AC Servo Drive Capacity Selection Program/SigmaJunmaSize+]        | 7                          |
| 2.2 「Main menu」-「Wizard Sizing」                                                   | 8                          |
| 2.3 『Units』setting                                                                | 8                          |
| 2.4 Selection of [Mechanism]                                                      | 9                          |
| 2.5 [Ball screw (Horizontal)] setting                                             | 0<br>0<br>1<br>2<br>3<br>4 |
| 2.6 [Ball screw (Vertical)] setting                                               | 5<br>6<br>7<br>8<br>9      |
| 2.7 [Timing belt (Horizontal)] setting                                            | 1<br>2<br>2<br>2<br>3      |
| 2.8 [Operating condition] setting2                                                | 4                          |
| 2.9 [Motor selection] setting2                                                    | :5                         |
| 2.10 [External Regenerative Resistance "Capacity"/"Resistance"] Check2            | :6                         |

## Introduction

#### Calculating the regenerative resistance

It is necessary use the SigmajunmaSize+ application to be able to calculate and size the regenerative resistor. The software is downloadable from the SMC website.- Download the [AC servo drivecapacity program/SigmaJunmaSize+]. Using this operation manual for SigmaJunmaSize+ calculate the regenerative resistance. The regenerative resistor has to be prepared and supplied by the user.

It will be necessary for the user to refer to the operation manual of applicable actuator along with the operation manual for the LECYM and the LECYU.

| PC                   | PC/AT Compatible personal computer  |
|----------------------|-------------------------------------|
| CPU                  | Pentium 200MHz or more              |
| Main Memory          | 64MB (128MB recommended)            |
| Free Hard Disk Space | 20MB or more                        |
| Monitor              | Super VGA (800*600 or greater using |
|                      | a small font)                       |
| Number of Colors     | 256 colors or more                  |
| OS                   | Windows <sup>®</sup> 7 *1           |
|                      | Windows <sup>®</sup> Vista SP1*2    |
|                      | Windows <sup>®</sup> XP SP3         |
| Browser              | InternetExplorer5.01 SP1 or later   |

The following minimum hardware and software will be necessary

\*1 : Please choose belows at "User Account Control" when using Windows <sup>®</sup> 7 / [Always notify me when]

/ [Default-Notify me only when programs try to make changes to my computer]

/ [Notify me only when programs try to make changes to my computer (do not dim my desktop)]

\*2 : Please enable "User Account Control" when using Windows<sup>®</sup> Vista.

## 1. Installation of [AC Servo Drive Capacity Selection Program/SigmaJunmaSize+]

Install the [AC Servo Drive Capacity Selection Program/SigmaJunmaSize+] to the PC after it has been downloaded.

- Download it to the PC hard disk and save it.
- -. Run the installation file and follow the instructions given in the installation dialog box.
- (The upgrade of SigmaJunmaSize+ will be automatically carried out after installation above.)
- When Windows<sup>®</sup> 7 / Windows<sup>®</sup> Vista is used, execute it as an administrator.

Start the [SigmaJunmaSizeSA D D Ja.exe]. (Upgrade No. is displayed in the boxes, DDD.)

(1) [InstallShield Wizard] display is started.

| Click the | "Next>" | buttor |
|-----------|---------|--------|
|-----------|---------|--------|

|                                                          | batton.                                                                                            |                                               |                                                          |  |  |  |  |  |  |
|----------------------------------------------------------|----------------------------------------------------------------------------------------------------|-----------------------------------------------|----------------------------------------------------------|--|--|--|--|--|--|
| SigmaJunmaSize+ En Ver1.7.2 – InstallShield Wizard 🛛 🛛 🕅 |                                                                                                    |                                               |                                                          |  |  |  |  |  |  |
|                                                          | Velcome to the InstallSP<br>Ver1.7.2<br>The InstallShield Wizard wi<br>computer. To continue, clic | sield ¥izard 1<br>   install Sigme<br>k Next. | 'or SigmaJunmaSize+ En<br>JunmaSize+ En Ver1.7.2 on your |  |  |  |  |  |  |
| InstallShield                                            | < <u>B</u> ack                                                                                     | Next >                                        | Cancel                                                   |  |  |  |  |  |  |

(2) Confirm the End-User License Agreement, and select "I accept the terms of the license agreement." and click "Next>".

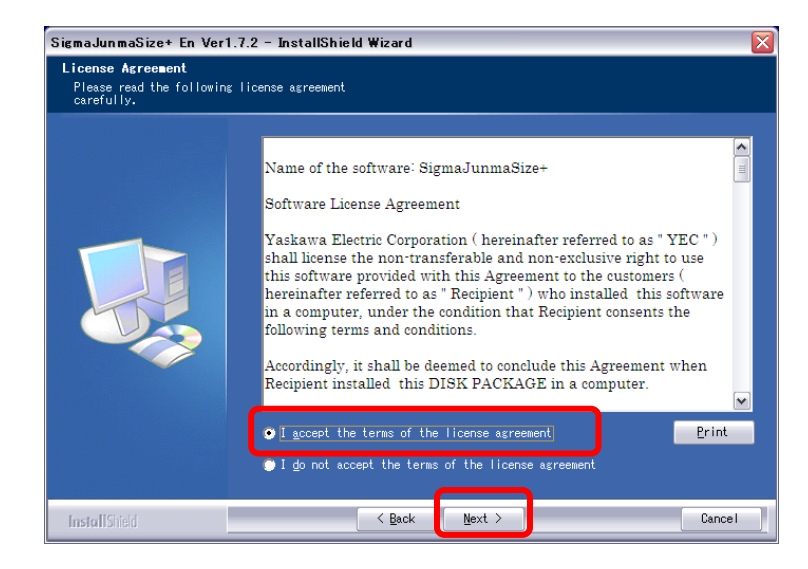

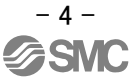

#### (2) Click the "Next>" button.

To change the installation location, click the "Change..." button on the display, and specify the new installation location.

| SigmaJunmaSize+ En Ver1.7.2 - InstallShield Wizard               |                                             |                               |        |  |  |  |  |  |
|------------------------------------------------------------------|---------------------------------------------|-------------------------------|--------|--|--|--|--|--|
| Choose Destination Location<br>Select folder where setup will in | stall files.                                |                               |        |  |  |  |  |  |
|                                                                  | Install SigmaJummaS<br>C:¥Program Files¥Sig | ize+ En Verl.7.2 to:<br>m⊛IDE | Change |  |  |  |  |  |
| InstallShield                                                    | < <u>B</u> ack                              | Next >                        | Cancel |  |  |  |  |  |

#### (4) Click the "Next>" button.

| SigmaJunmaSize+ En Ver                           | 1.7.2 - InstallShield Wizard                                                                                                    | ×   |
|--------------------------------------------------|----------------------------------------------------------------------------------------------------|-----|
| Select Program Folder<br>Please select a program | folder.                                                                                                    |     |
|                                                  | Setup will add program icons to the Program Folder listed below. You may<br>type a new folder name, or select one from the existing folders list. Cl<br>Next to continue.<br>Program Folder:<br>YE Applications<br>Existing Folders:<br>PXIDE Server<br>PXDoc<br>OuickTime<br>Renessas<br>Rockwell Software<br>Siemens Automation<br>TOSHIBA DVD PLATER<br>TWINED System<br>YASXMA CamTool<br>YCD Tool<br>YE Applications | ick |
| InstallShield                                    | < Back Next > Cano                                                                                                    | el  |

#### (5) Click the "Install" button.

| SigmaJunmaSize+ En Verl<br>Ready to Install the Pr<br>The wizard is ready to be | 1.7.2 — InstallShield Wizard<br>rogram<br>esin installation.                                                                                                   | X |
|---------------------------------------------------------------------------------|----------------------------------------------------------------------------------------------------|---|
|                                                                                 | Click Install to begin the installation.<br>If you want to review or change any of your installation settings, click<br>Back. Click Cancel to exit the wizard. |   |
| InstallShield                                                                   | Cancel                                                                                                    |   |

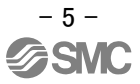

#### (6) Installation process starts.

After installation is complete, click the "Finish" button.

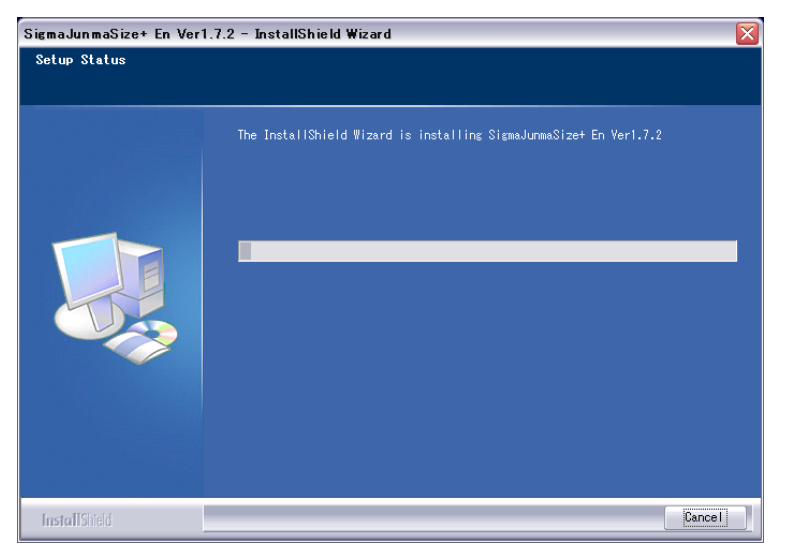

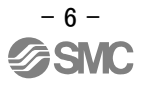

## 2. Regenerative Resistance Calculation Method

### 2.1 Startup of [AC Servo Drive Capacity Selection Program/SigmaJunmaSize+]

Click "SigmaJunmaSize+" from the start menu.

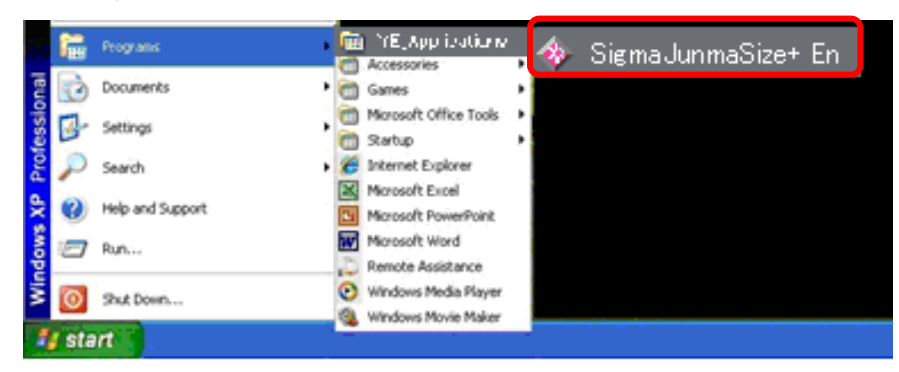

The "SigmaJunmaSize+ En" display will appear. Click the "Enter" button.

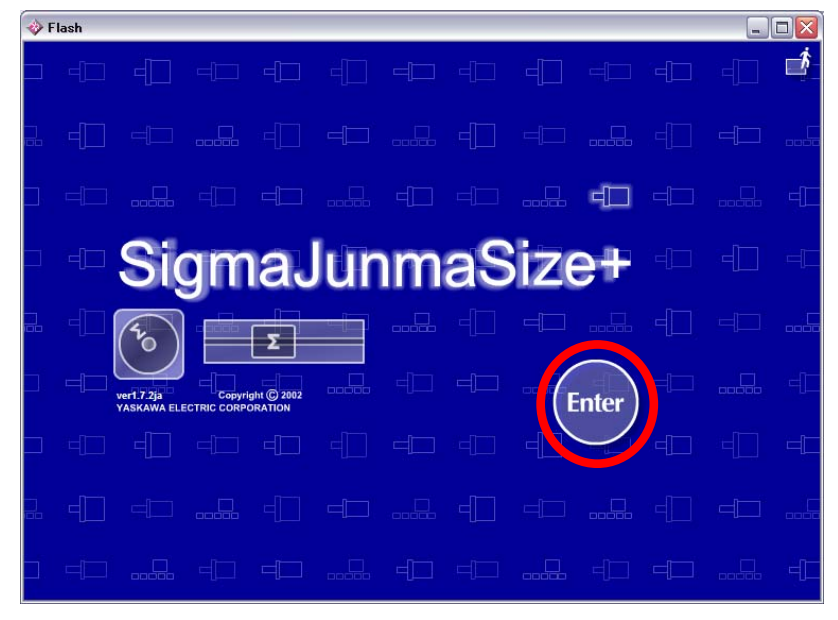

## 2.2 「Main menu」 - 「Wizard Sizing」

Click "Wizard Sizing".

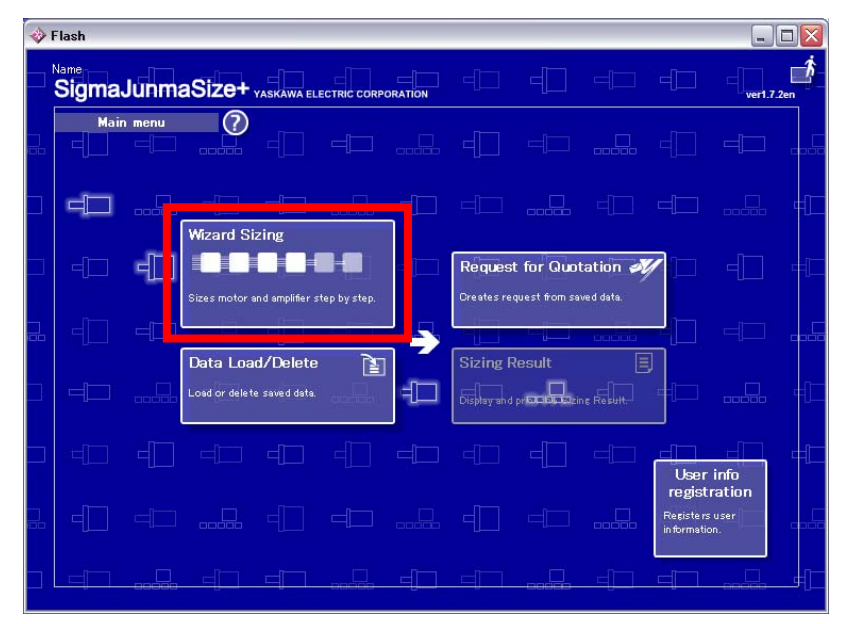

## 2.3 [Units] setting

Select the following units from the pull-down menu.

| Length       | mm                 |
|--------------|--------------------|
| Speed        | mm/s               |
| Acceleration | mm/s <sup>2</sup>  |
| Inertia      | kg•cm <sup>2</sup> |

Click the "Next" button.

| *  | Flash         |              |             |                                       |                    |                      |                                                 | _ 🗆 🛛      |
|----|---------------|--------------|-------------|---------------------------------------|--------------------|----------------------|-------------------------------------------------|------------|
|    | Name<br>Sigma | aJunmaSi     | Ze+ yaskawa | ELECTRIC CORPO                        |                    |                      |                                                 | ver1.7.2en |
|    |               | Units        | 0           | SE!                                   | - EiT              |                      |                                                 |            |
|    |               | Time         | s           | V                                     | Inertia            | kg.cm2               | •                                               |            |
|    |               | Length       | mm          |                                       | Rotation           | rad                  | V                                               |            |
|    |               | Speed        | mm/s        |                                       | Rotation speed     | min-1                | T                                               |            |
|    |               | Acceleration | mm/s2       | •                                     | Force              | N                    | •                                               |            |
| 00 |               | Mass         | kg          | V                                     | Temperature        | К                    | T                                               |            |
|    | 3.00          | Torque       | N.m         | V                                     | Density            | kg/m3                | T                                               |            |
| _  |               | Efficiency   |             | V                                     |                    |                      |                                                 |            |
| Γ  |               |              |             |                                       |                    | SI                   | US                                              | Reset      |
| 2  |               |              | lēt un      |                                       |                    |                      |                                                 |            |
|    | (<⇒ <u>B</u>  | ack          |             | Uon Machine<br>Information<br>1021.05 | Valodity<br>dagram | Coperating condition | Servo<br>selection Servo<br>amplifie<br>service | Next →     |
|    | C S           | аск          | I US        | 7 (te1.05)                            |                    | <b>D</b> 2           |                                                 | INEXI -    |

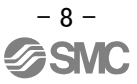

### 2.4 Selection of [Mechanism]

Select the mechanism in accordance with the model and mounting orientation of the electrical actuator.

| Mechanism                | Model                    | Mounting    |
|--------------------------|--------------------------|-------------|
|                          |                          | orientation |
| Ball screw (Horizontal)  | LEFS / LEJS / LEY / LEYG | Horizontal  |
| Ball screw (Vertical)    | LEFS / LEJS / LEY / LEYG | Vertical    |
| Timing belt (Horizontal) | LEFB / LEJB              | Horizontal  |

- [Ball screw (Horizontal)] [Ball screw (Vertical)]
- -> Chapter "2.5"
- -> Chapter "2.6" - [Timing belt (Horizontal)]

-> Chapter "2.7"

Click the "Next" button.

|   | Flash                   |                                                              |                         |                    |                 |            |
|---|-------------------------|--------------------------------------------------------------|-------------------------|--------------------|-----------------|------------|
|   | Name<br>SigmaJunmaSize+ | YASKAWA ELECTRIC CORF                                        |                         |                    |                 | ver1.7.2en |
|   | Application             |                                                              | Rotary typ              | e l                | Linear type     |            |
|   | Ball screw(horizontal)  | Timing belt(horizontal)                                      | Rack&pinion(horizontal) | Lin                | ear single axis |            |
|   |                         |                                                              | ~                       |                    |                 |            |
|   | Ball screw(vertical)    | Timing belt(vertical)                                        | Rack&pinion(vertical)   |                    |                 |            |
|   |                         |                                                              | <b>and</b>              |                    |                 |            |
|   | Boll feeder             | Botor                                                        | Rotation table          |                    |                 |            |
|   |                         |                                                              |                         |                    |                 |            |
| ۲ |                         |                                                              |                         |                    |                 | 1          |
|   |                         | •                                                            |                         |                    |                 |            |
|   | C Back SIUS             | pplloation<br>Macrifine<br>Information<br>Iternit<br>Iternit | Velocity<br>dagram      | Notor<br>selection |                 | ext →      |

#### 2.5 [Ball screw (Horizontal)] setting

Enter each item and click the "Next" button. Execute "2.5.5 Setup of drive condition "Ball screw (Horizontal)".

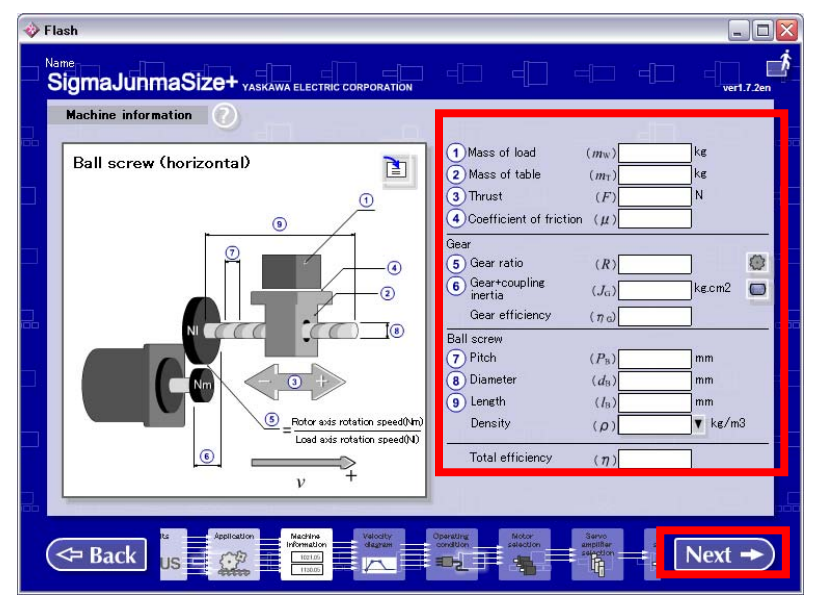

Input values of each actuator are as follows. Input value of LEFS (Ball screw): Refer to "2.5.1". Input value of LEJS (Ball screw): Refer to "2.5.2". Input value of LEY (Ball screw): Refer to "2.5.3". Input value of LEYG (Ball screw): Refer to "2.5.4".

#### 2.5.1 Input value of LEFS (Ball screw)

|        | Actuators type             |        | LEFS25   |             | LEFS32   |                                |         | LEFS40    |         |         |    |
|--------|----------------------------|--------|----------|-------------|----------|--------------------------------|---------|-----------|---------|---------|----|
| SQ     | Lead symbol                |        | Н        | А           | В        | Н                              | А       | В         | Н       | А       | В  |
| Selles | Lead                       |        | 20       | 12          | 6        | 24                             | 16      | 8         | 30      | 20      | 10 |
| No.    | Items to enter             | units  |          | Input value |          |                                |         |           |         |         |    |
| (1)    | Mass of load               | kg     |          | Enter t     | the weig | ht of the                      | e workp | iece to k | e trans | ferred. |    |
| (2)    | Mass of table              | kg     |          | 0.2         |          |                                | 0.3     |           |         | 0.55    |    |
| (3)    | Thrust                     | Ν      |          |             |          |                                | 3       |           |         |         |    |
| (4)    | Coefficient of<br>friction | -      | 0.05     |             |          |                                |         |           |         |         |    |
| (5)    | Gear ratio                 | -      |          |             |          |                                | 1       |           |         |         |    |
| (6)    | Gear+coupling<br>inertia   | kg.cm2 |          | 0.02        |          |                                |         | 0.0       | )8      |         |    |
|        | Gear efficiency            | -      |          |             |          |                                | 1       |           |         |         |    |
| (7)    | Ball screw pitch           | mm     | 20       | 12          | 6        | 24                             | 16      | 8         | 30      | 20      | 10 |
| (8)    | Ball screw<br>diameter     | mm     |          | 10          |          |                                | 12      |           |         | 15      |    |
|        | Ball screw length          | mm     | st       | roke + 1    | 50       | stroke + 185 stroke + 235      |         |           |         | 35      |    |
| (9)    | Ball screw<br>density      | kg.m3  | Select " |             |          | Iron" from the pull-down menu. |         |           |         |         |    |
| -      | Total efficiency           | -      |          | 0.8         |          |                                |         |           |         |         |    |

## 2.5.2 Input value of LEJS (Ball screw)

| 60     | Actuators ty               | ре     |                                          | LEJS40    | _                  | LEJS63            |          |      |  |
|--------|----------------------------|--------|------------------------------------------|-----------|--------------------|-------------------|----------|------|--|
| SQ     | Lead symbo                 | bl     | Н                                        | Α         | В                  | Н                 | А        | В    |  |
| Selles | Lead                       |        | 24                                       | 16        | 8                  | 30                | 20       | 10   |  |
| No.    | Items to enter             | units  |                                          |           | Input              | value             |          |      |  |
| (1)    | Mass of load               | kg     | Ente                                     | er the we | eight of<br>transf | the wor<br>erred. | kpiece t | o be |  |
| (2)    | Mass of table              | kg     |                                          | 0.86      |                    |                   | 1.37     |      |  |
| (3)    | Thrust                     | Ν      | 40                                       |           |                    |                   |          |      |  |
| (4)    | Coefficient of<br>friction | -      |                                          |           | 0.                 | 05                |          |      |  |
| (5)    | Gear ratio                 | -      |                                          |           |                    | 1                 |          |      |  |
| (6)    | Gear+coupling inertia      | kg.cm2 |                                          | 0.031     |                    |                   | 0.129    |      |  |
|        | Gear efficiency            | -      |                                          | -         |                    | 1                 |          |      |  |
| (7)    | Ball screw pitch           | mm     | 24                                       | 16        | 8                  | 30                | 20       | 10   |  |
| (8)    | Ball screw<br>diameter     | mm     |                                          | 12        |                    |                   | 15       |      |  |
|        | Ball screw length          | mm     | stroke + 118.5 stroke + 126.5            |           |                    |                   |          |      |  |
| (9)    | Ball screw<br>density      | kg.m3  | 3 Select "Iron" from the pull-down menu. |           |                    |                   |          | enu. |  |
| -      | Total efficiency           | -      | 0.8                                      |           |                    |                   |          |      |  |

## 2.5.3 Input value of LEY (Ball screw)

|        | Actuators ty               | /pe    |                                        | LEY25 |       | l      | _EY25[  | )      |         | LEY32   |         | l       | EY320 | ) |
|--------|----------------------------|--------|----------------------------------------|-------|-------|--------|---------|--------|---------|---------|---------|---------|-------|---|
| Series | Lead symb                  | ol     | Α                                      | В     | С     | Α      | В       | С      | Α       | В       | С       | Α       | В     | С |
|        | Lead                       |        | 12                                     | 6     | 3     | 12     | 6       | 3      | 20      | 10      | 5       | 16      | 8     | 4 |
| No.    | Items to enter             | units  |                                        |       |       |        |         | Input  | value   |         |         |         |       |   |
| (1)    | Mass of load               | kg     |                                        |       | Enter | the we | ight of | the wo | orkpied | e to be | e trans | ferred. |       |   |
| (2)    | Mass of table              | kg     |                                        |       | 0.    | 44     |         |        |         |         | 0.      | 98      |       |   |
| (3)    | Thrust                     | Ν      |                                        |       |       |        |         | (      | )       |         |         |         |       |   |
| (4)    | Coefficient of<br>friction | -      |                                        | 0.05  |       |        |         |        |         |         |         |         |       |   |
| (5)    | Gear ratio                 | -      |                                        |       |       |        |         |        | 1       |         |         |         |       |   |
| (6)    | Gear+coupling inertia      | kg.cm2 |                                        | 0.012 |       |        | 0.015   |        |         | 0.035   |         |         | 0.061 |   |
|        | Gear efficiency            | -      |                                        |       |       |        |         |        | 1       |         |         |         |       |   |
| (7)    | Ball screw pitch           | mm     | 12                                     | 6     | 3     | 12     | 6       | 3      | 20      | 10      | 5       | 16      | 8     | 4 |
| (8)    | Ball screw<br>diameter     | mm     |                                        |       | 1     | 0      |         |        |         |         | 1       | 2       |       |   |
|        | Ball screw length          | mm     | stroke + 93.5 stroke + 104.5           |       |       |        |         |        |         |         |         |         |       |   |
| (9)    | Ball screw density         | kg.m3  | Select "Iron" from the pull-down menu. |       |       |        |         |        |         |         |         |         |       |   |
| -      | Total efficiency           | -      | 0.8                                    |       |       |        |         |        |         |         |         |         |       |   |

|        | Actuators ty               | /pe    | LEY63 LEY63D                         |         |             |                      |              |        | )  |
|--------|----------------------------|--------|--------------------------------------|---------|-------------|----------------------|--------------|--------|----|
| Series | Lead symb                  | ol     | Α                                    | В       | С           | L                    | А            | В      | С  |
|        | Lead                       |        | 20                                   | 10      | 5           | 2.86                 | 20           | 10     | 5  |
| No.    | Items to enter             | units  |                                      |         | lı          | nput valu            | е            |        |    |
| (1)    | Mass of load               | kg     | En                                   | ter the | weigh<br>tr | t of the<br>ansferre | workpi<br>d. | ece to | be |
| (2)    | Mass of table              | kg     |                                      |         |             | 3.25                 |              |        |    |
| (3)    | Thrust                     | Ν      | 0                                    |         |             |                      |              |        |    |
| (4)    | Coefficient of<br>friction | -      | 0.05                                 |         |             |                      |              |        |    |
| (5)    | Gear ratio                 | -      |                                      |         |             | 1                    |              |        |    |
| (6)    | Gear+coupling inertia      | kg.cm2 |                                      | 0.11    |             | 0.054                |              | 0.056  |    |
|        | Gear efficiency            | -      |                                      |         |             | 1                    |              |        |    |
| (7)    | Ball screw pitch           | (mm)   | 20                                   | 10      | 5           | 2.86                 | 20           | 10     | 5  |
| (8)    | Ball screw<br>diameter     | mm     |                                      |         |             | 20                   |              |        |    |
|        | Ball screw length          | mm     |                                      |         | St          | roke + 1             | 47           |        |    |
| (9)    | Ball screw<br>density      | kg.m3  | Select "Iron" from the pull-down men |         |             |                      |              | enu.   |    |
| -      | Total efficiency           | -      |                                      |         |             | 0.8                  |              |        |    |

|        | Actuators ty               | уре    | LE                                     | EYG <sup>M</sup> /∟ | 25    | LE     | YG <sup>M</sup> / <sub>L</sub> 2 | 25D    | LE      | EYG <sup>M</sup> /∟ | 32      | LE      | YG <sup>M</sup> / <sub>L</sub> 3 | 2D |
|--------|----------------------------|--------|----------------------------------------|---------------------|-------|--------|----------------------------------|--------|---------|---------------------|---------|---------|----------------------------------|----|
| Series | Lead symbol                | ol     | Α                                      | В                   | С     | Α      | В                                | С      | Α       | В                   | С       | Α       | В                                | С  |
|        | Lead                       |        | 12                                     | 6                   | 3     | 12     | 6                                | 3      | 20      | 10                  | 5       | 16      | 8                                | 4  |
| No.    | Items to enter             | units  |                                        |                     |       |        |                                  | Input  | value   |                     |         |         |                                  |    |
| (1)    | Mass of load               | kg     |                                        |                     | Enter | the we | ight of                          | the wo | orkpied | e to be             | e trans | ferred. |                                  |    |
| (2)    | Mass of table              | kg     |                                        |                     | 0.    | 92     |                                  |        |         |                     | 1.      | 34      |                                  |    |
| (3)    | Thrust                     | Ν      |                                        |                     |       |        |                                  |        | 5       |                     |         |         |                                  |    |
| (4)    | Coefficient of<br>friction | -      |                                        | 0.05                |       |        |                                  |        |         |                     |         |         |                                  |    |
| (5)    | Gear ratio                 | -      |                                        |                     |       |        |                                  | ,      | 1       |                     |         |         |                                  |    |
| (6)    | Gear+coupling inertia      | kg.cm2 |                                        | 0.012               |       |        | 0.015                            |        |         | 0.035               |         |         | 0.061                            |    |
| l      | Gear efficiency            | -      |                                        | _                   |       |        |                                  |        | 1       | _                   |         |         |                                  |    |
| (7)    | Ball screw pitch           | mm     | 12                                     | 6                   | 3     | 12     | 6                                | 3      | 20      | 10                  | 5       | 16      | 8                                | 4  |
| (8)    | Ball screw<br>diameter     | mm     |                                        |                     |       |        |                                  | 1      | 0       |                     |         |         |                                  |    |
|        | Ball screw length          | mm     | stroke + 93.5 stroke + 104.5           |                     |       |        |                                  |        |         |                     |         |         |                                  |    |
| (9)    | Ball screw density         | kg.m3  | Select "Iron" from the pull-down menu. |                     |       |        |                                  |        |         |                     |         |         |                                  |    |
| -      | Total efficiency           | -      | 0.8                                    |                     |       |        |                                  |        |         |                     |         |         |                                  |    |

## 2.5.4 Input value of LEYG (Ball screw)

## 2.5.5 Setting of Drive Condition "Ball screw (Horizontal)"

Enter each item in accordance with the drive condition, click "Apply", then "Next". Please execute [2.8 "Operating condition" setting].

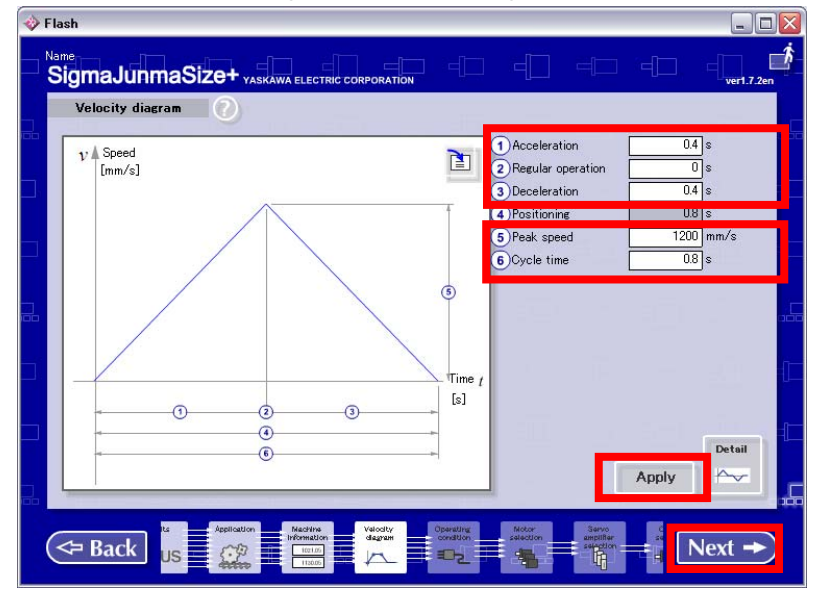

Refer to the following description for the input values of each drive condition.

| Acceleration      | S    | Read acceleration/deceleration from the <work load<br="">-Acceleration/Deceleration Graph&gt;.<br/>Calculate the acceleration time<br/>(maximum speed ÷ acceleration/deceleration)<br/>and input the value.<br/>* For LEY, the maximum acceleration/deceleration is 5000mm/s<sup>2</sup><br/>regardless of the work load. Only for LEY63 lead L, the maximum<br/>acceleration/deceleration is 3000mm/s<sup>2</sup>. Therefore, the<br/>acceleration/deceleration used for calculating the acceleration time<br/>should be not more than the maximum acceleration.</work> |
|-------------------|------|----------------------------------------------------------------------------------------------------|
| Regular operation | S    | 0                                                                                                    |
| Deceleration      | s    | Input the value same as the acceleration time.                                                                                                    |
| Peak speed        | mm/s | Input the "maximum speed" of each actuator specification.                                                                                                    |
| Cycle time        | S    | Input "acceleration time x 2".                                                                                                    |

### 2.6 [Ball screw (Vertical)] setting

Enter each item and click the "Next" button. Execute 2.6.5 Drive condition "Ball screw (Vertical)".

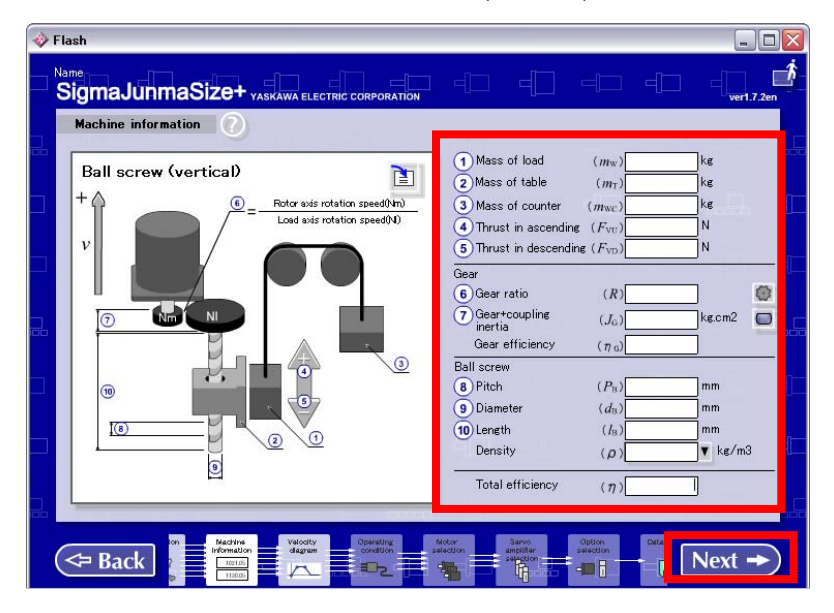

Input values of each actuator are as follows.

Input value of LEFS (Ball screw): Refer to "2.6.1". Input value of LEJS (Ball screw): Refer to "2.6.2". Input value of LEY (Ball screw): Refer to "2.6.3". Input value of LEYG (Ball screw): Refer to "2.6.4".

|        | Actuators ty            | ре     |     | LEFS25   |          |           | LEFS32    |           |          | LEFS40   |    |  |
|--------|-------------------------|--------|-----|----------|----------|-----------|-----------|-----------|----------|----------|----|--|
| Series | Lead symbo              | bl     | Н   | Α        | В        | Н         | Α         | В         | Н        | Α        | В  |  |
|        | Lead                    |        | 20  | 12       | 6        | 24        | 16        | 8         | 30       | 20       | 10 |  |
| No.    | Items to enter          | units  |     |          |          | Ir        | nput valu | е         |          |          |    |  |
|        | Mass of load            | kg     |     | Enter t  | the weig | ht of the | e workp   | iece to l | be trans | ferred.  |    |  |
| (2)    | Mass of table           | kg     |     | 0.2      |          |           | 0.3       |           |          | 0.55     |    |  |
| (3)    | Mass of counter         | kg     |     |          |          |           | 0         |           |          |          |    |  |
| (4)    | Thrust in ascending     | N      |     | 3        |          |           |           |           |          |          |    |  |
| (5)    | Thrust in<br>descending | N      |     |          |          |           | 3         |           |          |          |    |  |
| (6)    | Gear ratio              | -      |     |          |          |           | 1         |           |          |          |    |  |
| (7)    | Gear+coupling inertia   | kg.cm2 |     | 0.02     |          |           |           | 0.        | 08       |          |    |  |
|        | Gear efficiency         | -      |     |          |          |           | 1         |           |          |          |    |  |
| (8)    | Ball screw pitch        | mm     | 20  | 12       | 6        | 24        | 16        | 8         | 30       | 20       | 10 |  |
| (9)    | Ball screw<br>diameter  | mm     |     | 10       |          |           | 12        |           |          | 15       |    |  |
|        | Ball screw length       | mm     | st  | roke + 1 | 50       | st        | roke + 1  | 85        | st       | roke + 2 | 35 |  |
| (10)   | Ball screw density      | kg.m3  |     |          | Select " | Iron" fro | om the p  | ull-dow   | n menu   |          |    |  |
| -      | Total efficiency        | -      | 0.8 |          |          |           |           |           |          |          |    |  |

## 2.6.1 Input value of LEFS (Ball screw)

## 2.6.2 Input value of LEJS (Ball screw)

|        | Actuators type          |        |                               | LEJS40    | -                  |                   | LEJS63   | EJS63 |  |  |
|--------|-------------------------|--------|-------------------------------|-----------|--------------------|-------------------|----------|-------|--|--|
| Series | Lead symbo              | bl     | Н                             | А         | В                  | Н                 | Α        | В     |  |  |
|        | Lead                    |        | 24                            | 16        | 8                  | 30                | 20       | 10    |  |  |
| No.    | Items to enter          | units  |                               |           | Input              | value             |          |       |  |  |
| (1)    | Load weight             | kg     | Ente                          | er the we | eight of<br>transf | the wor<br>erred. | kpiece t | o be  |  |  |
| (2)    | Mass of table           | kg     |                               | 0.86      |                    |                   | 1.37     |       |  |  |
| (3)    | Mass of counter         | kg     | 0                             |           |                    |                   |          |       |  |  |
| (4)    | Thrust in<br>ascending  | N      | 40                            |           |                    |                   |          |       |  |  |
| (5)    | Thrust in<br>descending | Ν      |                               |           | 4                  | 0                 |          |       |  |  |
| (6)    | Gear ratio              | -      |                               |           |                    | 1                 |          |       |  |  |
| (7)    | Gear+coupling inertia   | kg.cm2 |                               | 0.031     |                    |                   | 0.129    |       |  |  |
|        | Gear efficiency         | -      |                               |           |                    | 1                 |          |       |  |  |
| (8)    | Ball screw pitch        | mm     | 24                            | 16        | 8                  | 30                | 20       | 10    |  |  |
| (9)    | Ball screw<br>diameter  | mm     |                               | 12        |                    |                   | 15       |       |  |  |
|        | Ball screw length       | mm     | stroke + 118.5 stroke + 126.5 |           |                    |                   |          |       |  |  |
| (10)   | Ball screw<br>density   | kg.m3  | Sele                          | ect "Iron | " from t           | he pull-          | down m   | enu.  |  |  |
| -      | Total efficiency        | -      | 0.8                           |           |                    |                   |          |       |  |  |

# 2.6.3 Input value of LEY (Ball screw) Actuators type LEY25

|        | Actuators type          |        |                                        | LEY25 |       | LEY25D |         |        | LEY32 LEY32I |         |         |         | _EY320 | ) |
|--------|-------------------------|--------|----------------------------------------|-------|-------|--------|---------|--------|--------------|---------|---------|---------|--------|---|
| Series | Lead symb               | ol     | Α                                      | В     | С     | Α      | В       | С      | Α            | В       | С       | Α       | В      | С |
|        | Lead                    |        | 12                                     | 6     | 3     | 12     | 6       | 3      | 20           | 10      | 5       | 16      | 8      | 4 |
| No.    | Items to enter          | units  |                                        |       |       |        |         | Input  | value        |         |         |         |        |   |
| (1)    | Mass of load            | kg     |                                        |       | Enter | the we | ight of | the wo | orkpied      | e to be | e trans | ferred. |        |   |
| (2)    | Mass of table           | kg     |                                        |       | 0.    | 44     |         |        |              |         | 0.      | 98      |        |   |
| (3)    | Mass of counter         | kg     |                                        |       |       |        |         | (      | )            |         |         |         |        |   |
| (4)    | Thrust in ascending     | Ν      |                                        | 5     |       |        |         |        |              |         |         |         |        |   |
| (5)    | Thrust in<br>descending | Ν      |                                        | 5     |       |        |         |        |              |         |         |         |        |   |
| (6)    | Gear ratio              | -      |                                        |       |       |        |         | 1      | 1            |         |         |         |        |   |
| (7)    | Gear+coupling inertia   | kg.cm2 |                                        | 0.012 |       |        | 0.015   |        |              | 0.035   |         |         | 0.061  |   |
|        | Gear efficiency         | -      |                                        |       |       |        |         | 1      | 1            |         |         |         |        |   |
| (8)    | Ball screw pitch        | mm     | 12                                     | 6     | 3     | 12     | 6       | 3      | 20           | 10      | 5       | 16      | 8      | 4 |
| (9)    | Ball screw<br>diameter  | mm     |                                        |       | 1     | 0      |         |        |              |         | 1       | 2       |        |   |
|        | Ball screw length       | mm     | stroke + 93.5 stroke + 104.5           |       |       |        |         |        |              |         |         |         |        |   |
| (10)   | Ball screw density      | kg.m3  | Select "Iron" from the pull-down menu. |       |       |        |         |        |              |         |         |         |        |   |
| -      | Total efficiency        | -      | 0.8                                    |       |       |        |         |        |              |         |         |         |        |   |

|        | Actuator mo                | del    | LEY63 LEY63D                           |        |               |                      |              |         |     |  |
|--------|----------------------------|--------|----------------------------------------|--------|---------------|----------------------|--------------|---------|-----|--|
| Series | Lead symb                  | lool   | Α                                      | В      | С             | L                    | Α            | В       | С   |  |
|        | Lead                       |        | 20                                     | 10     | 5             | 2.86                 | 20           | 10      | 5   |  |
| No.    | Items to enter             | Unit   |                                        |        | In            | put valı             | he           |         |     |  |
| (1)    | Mass of load               | kg     | Ent                                    | er the | weight<br>tra | t of the<br>insferre | workp<br>ed. | iece to | be  |  |
| (2)    | Mass of table              | kg     |                                        |        |               | 3.25                 |              |         |     |  |
| (3)    | Mass of counter            | kg     | 0                                      |        |               |                      |              |         |     |  |
| (4)    | Thrust in ascending        | Ν      |                                        |        |               | 10                   |              |         |     |  |
| (5)    | Thrust in<br>descending    | Ν      |                                        |        |               | 10                   |              |         |     |  |
| (6)    | Gear ratio                 | -      |                                        |        |               | 1                    |              |         |     |  |
| (7)    | Gear + coupling<br>inertia | kg.cm2 |                                        | 0.     | 11            |                      |              | 0.056   |     |  |
| (7)    | Reducer<br>efficiency      | -      |                                        |        |               | 1                    |              |         |     |  |
| (8)    | Ball screw pitch           | (mm)   | 20                                     | 10     | 5             | 2.86                 | 20           | 10      | 5   |  |
| (9)    | Ball screw<br>diameter     | (mm)   |                                        |        |               | 20                   |              |         |     |  |
|        | Ball screw length          | (mm)   | stroke + 147                           |        |               |                      |              |         |     |  |
| (10)   | Ball screw<br>density      | kg.m3  | Select "Iron" from the pull-down menu. |        |               |                      |              |         | nu. |  |
| -      | Total efficiency           | -      | 0.8                                    |        |               |                      |              |         |     |  |

|        | Actuator model             |        |     | EYG <sup>M</sup> /∟ | 25     | LE     | YG <sup>M</sup> /∟2 | 25D    | LE      | LEYG <sup>M</sup> /L32 |          | LEYG <sup>M</sup> /L32 |       | 2D |
|--------|----------------------------|--------|-----|---------------------|--------|--------|---------------------|--------|---------|------------------------|----------|------------------------|-------|----|
| Series | Lead symb                  | ol     | Α   | В                   | С      | Α      | B                   | С      | Α       | В                      | С        | Α                      | B     | С  |
|        | Lead                       |        | 12  | 6                   | 3      | 12     | 6                   | 3      | 20      | 10                     | 5        | 16                     | 8     | 4  |
| No.    | Items to enter             | Unit   |     |                     |        |        |                     | Input  | value   |                        |          |                        |       |    |
| (1)    | Mass of load               | kg     |     |                     | Enter  | the we | ight of             | the wo | orkpied | e to be                | e transf | ferred.                |       |    |
| (2)    | Mass of table              | kg     |     |                     | 0.     | 92     |                     |        |         |                        | 1.:      | 34                     |       |    |
| (3)    | Mass of counter            | kg     |     |                     |        |        |                     | (      | כ       |                        |          |                        |       |    |
| (4)    | Thrust in ascending        | N      |     |                     |        |        |                     | ļ      | 5       |                        |          |                        |       |    |
| (5)    | Thrust in descending       | Ν      |     | 5                   |        |        |                     |        |         |                        |          |                        |       |    |
| (6)    | Gear ratio                 | -      |     |                     |        |        |                     |        | 1       |                        |          |                        |       |    |
| (7)    | Gear + coupling<br>inertia | kg.cm2 |     | 0.012               |        |        | 0.015               |        |         | 0.035                  |          |                        | 0.061 |    |
| (7)    | Reducer<br>efficiency      | -      |     |                     |        |        |                     |        | 1       |                        |          |                        |       |    |
| (8)    | Ball screw pitch           | mm     | 12  | 6                   | 3      | 12     | 6                   | 3      | 20      | 10                     | 5        | 16                     | 8     | 4  |
| (9)    | Ball screw<br>diameter     | mm     |     | 10                  |        |        | 12                  |        |         | 10                     |          |                        | 12    |    |
|        | Ball screw length          | mm     |     |                     | stroke | + 93.5 |                     |        |         | :                      | stroke   | + 104.5                | 5     |    |
| (10)   | Ball screw density         | kg.m3  |     |                     |        | Select | "Iron"              | from t | he pul  | l-down                 | menu.    |                        |       |    |
| -      | Total efficiency           | -      | 0.8 |                     |        |        |                     |        |         |                        |          |                        |       |    |

## 2.6.4 Input value of LEYG (Ball screw)

## 2.6.5 Setting of drive condition "Ball screw (Vertical)"

Enter each item in accordance with the drive condition, click "Apply", then "Next". Please execute [2.8 "Operating condition" setting].

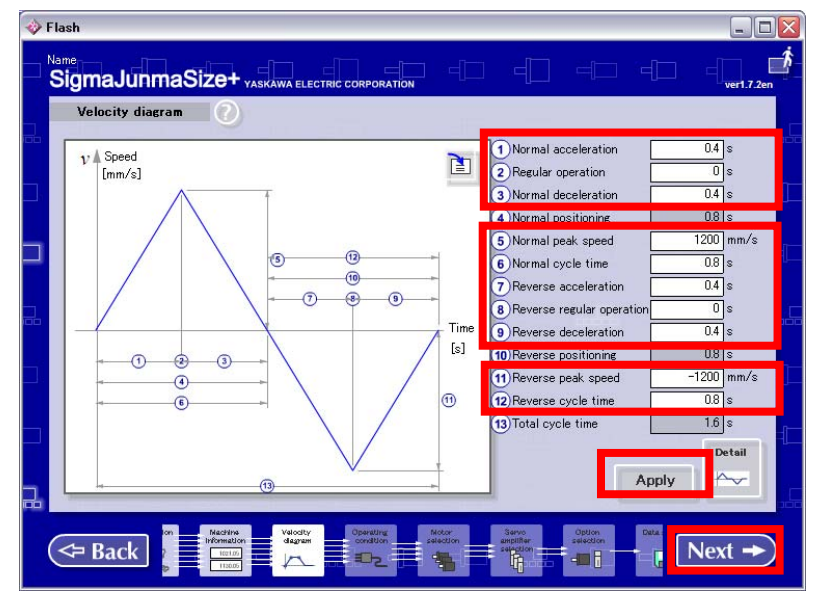

Refer to the following description for the input values of each drive condition.

| Normal acceleration       | S    | Read acceleration/deceleration from the <work load<br="">-Acceleration/Deceleration Graph&gt;.<br/>Calculate the acceleration time<br/>(maximum speed ÷ acceleration/deceleration)<br/>and input the value.<br/>* For LEY, the maximum acceleration/deceleration is 5000mm/s<sup>2</sup><br/>regardless of the work load. Only for LEY63 lead L, the maximum<br/>acceleration/deceleration is 3000mm/s<sup>2</sup>. Therefore, the<br/>acceleration/deceleration used for calculating the acceleration time<br/>should be not more than the maximum acceleration</work> |
|---------------------------|------|----------------------------------------------------------------------------------------------------|
| Regular operation         | S    | 0                                                                                                    |
| Nomal deceleration        | S    | Input the value same as the normal acceleration.                                                                                                    |
| Normal peak speed         | mm/s | Input the "maximum speed" of each actuator specification.                                                                                                    |
| Normal cycle time         | S    | Input [normal acceleration x 2].                                                                                                    |
| Reverse acceleration      | S    | Input the value same as the normal acceleration.                                                                                                    |
| Reverse regular operation | S    | Input [Stroke / normal peak speed].                                                                                                    |
| Reverse deceleration      | S    | Input the value same as the normal acceleration.                                                                                                    |
| Reverse peak speed        | mm/s | Input the value same as the normal peak speed.                                                                                                    |
| Reverse cycle time        | S    | Input [normal acceleration x 2] + reverse regular operation.                                                                                                    |

### 2.7 [Timing belt (Horizontal)] setting

Enter each item and click the "Next" button.

Execute "2.7.3 [Setting of drive condition (Timing belt (Horizontal))]".

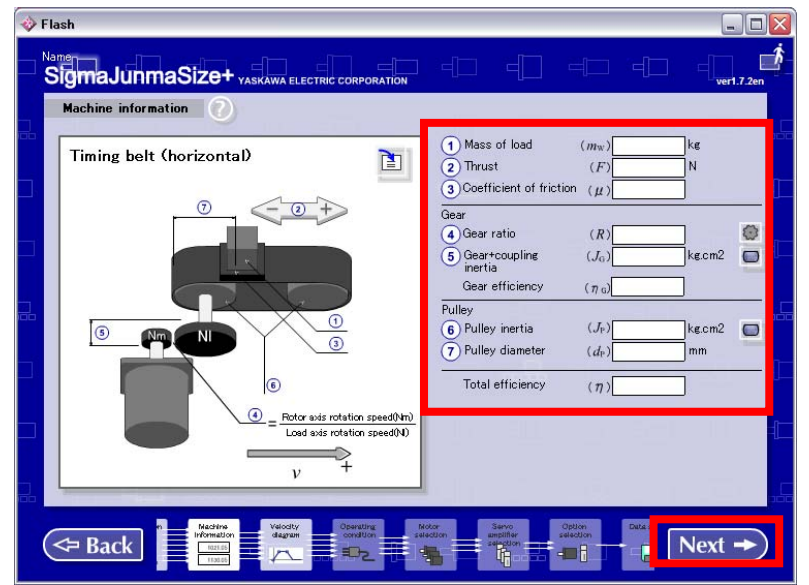

Input values of each actuator are as follows. Input value of LEFB (Timing belt): Refer to "2.7.1". Input value of LEJB (Timing belt): Refer to "2.7.2".

## 2.7.1 Input value of LEFB (Timing belt)

|        | Actuators ty               | ре                 | LEFB25                                               | LEFB32      | LEFB40 |  |  |  |  |  |
|--------|----------------------------|--------------------|------------------------------------------------------|-------------|--------|--|--|--|--|--|
| SQ     | Lead symbo                 | bl                 |                                                      | S           |        |  |  |  |  |  |
| Series | Lead                       |                    |                                                      | 54          |        |  |  |  |  |  |
| No.    | Items to enter             | units              |                                                      | Input value |        |  |  |  |  |  |
| (1)    | Mass of load               | kg                 | Enter the weight of the workpiece to be transferred. |             |        |  |  |  |  |  |
| (2)    | Thrust                     | Ν                  |                                                      | 2           |        |  |  |  |  |  |
| (3)    | Coefficient of<br>friction | -                  |                                                      | 0.05        |        |  |  |  |  |  |
| (4)    | Gear ratio                 | -                  |                                                      | 1           |        |  |  |  |  |  |
| (5)    | Gear+coupling inertia      | kg.cm2             | 0.2                                                  | 0.2         | 0.25   |  |  |  |  |  |
|        | Gear efficiency            | -                  |                                                      | 1           |        |  |  |  |  |  |
| (6)    | Pulley inertia             | kg cm <sup>2</sup> | 0.006 0.008                                          |             |        |  |  |  |  |  |
| (7)    | Pulley diameter            | mm                 |                                                      | 16.42       |        |  |  |  |  |  |
| -      | Total efficiency           | -                  | 0.8                                                  |             |        |  |  |  |  |  |

## 2.7.2 Input value of LEJB (Timing belt)

| SQ     | Actuators ty             | LEJB40 |                                                      |   | LEJB63 |       |    |  |
|--------|--------------------------|--------|------------------------------------------------------|---|--------|-------|----|--|
|        | Lead symbo               | Н      | А                                                    | В | Н      | А     | В  |  |
| Selles | Lead                     | 24     | 16                                                   | 8 | 30     | 20    | 10 |  |
| No.    | Items to enter units     |        | Input value                                          |   |        |       |    |  |
| (1)    | Mass of load kg          |        | Enter the weight of the workpiece to be transferred. |   |        |       |    |  |
| (2)    | Thrust N                 |        | 40                                                   |   |        |       |    |  |
| (3)    | Coefficient of           |        | 0.05                                                 |   |        |       |    |  |
| (4)    | Gear ratio               | -      | 2                                                    |   | 1.667  |       |    |  |
| (5)    | Gear+coupling<br>inertia | kg.cm2 | 0.1016 0.3184                                        |   |        |       |    |  |
|        | Gear efficiency -        |        | 0.9                                                  |   |        |       |    |  |
| (6)    | Pulley inertia           | kg.cm2 | 0.012                                                |   |        | 0.047 |    |  |
| (7)    | Pulley diameter          | mm     | 17.19 22.28                                          |   |        |       |    |  |
| -      | Total efficiency -       |        | 0.8                                                  |   |        |       |    |  |

## 2.7.3 Setting of drive condition [Timing belt (Horizontal)]".

Enter each item in accordance with the drive condition, click "Apply", then "Next". Please execute [2.8 "Operating condition" setting].

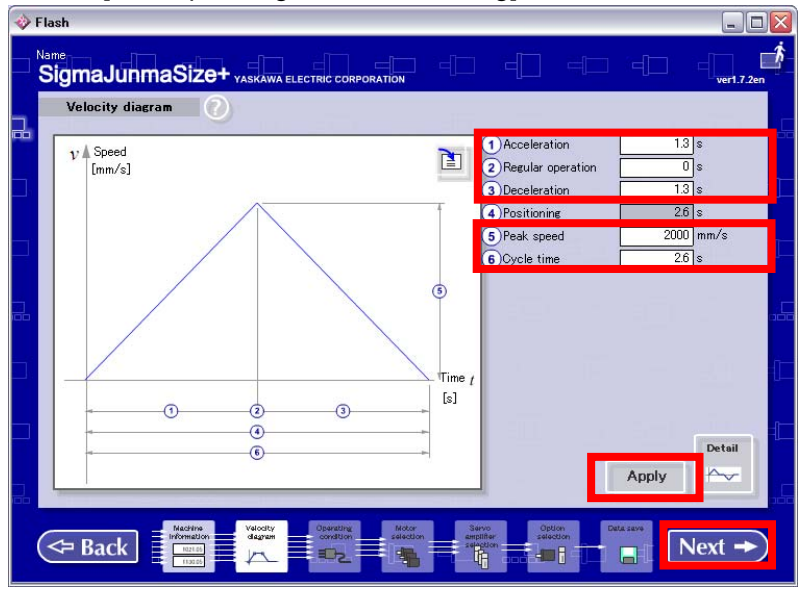

Refer to the following description for the input values of each drive condition.

| Acceleration      | S    | Read acceleration/deceleration from the <work load<br="">-Acceleration/Deceleration Graph&gt;.<br/>Calculate the acceleration time (maximum speed ÷<br/>acceleration/deceleration) and input the value.</work> |
|-------------------|------|----------------------------------------------------------------------------------------------------|
| Regular operation | S    | 0                                                                                                    |
| Deceleration      | S    | Input the value same as the acceleration time.                                                                                                    |
| Peak speed        | mm/s | Input the "maximum speed" of each actuator specification.                                                                                                    |
| Cycle time        | S    | Input "acceleration time x 2".                                                                                                    |

#### 2.8 [Operating condition] setting

Enter each item and click the "Next" button. (The background of the selected items turns white.) Please execute [2.9 "Motor selection" setting].

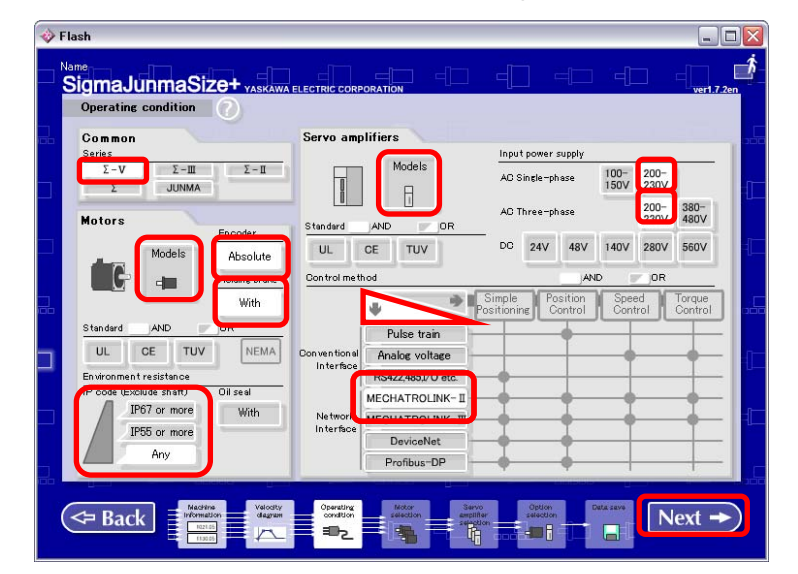

Refer to the following description for the selected items of each item.

| Common           | Series            | Σ-V                                    |  |  |
|------------------|-------------------|----------------------------------------|--|--|
| Motors           | Models            | SGMJV                                  |  |  |
|                  | Encoder           | Absolute                               |  |  |
|                  | Holding brake     | Select this item for motors with lock. |  |  |
|                  | IP                | Any                                    |  |  |
| Servo amplifiers | Models            | SGDV                                   |  |  |
|                  | AC Single-phase   | 200-230V                               |  |  |
|                  | AC Three-phase    | 200-230V                               |  |  |
|                  | Control method    | $\downarrow$                           |  |  |
|                  | Network Interface | Select MECHATROLINK- I or              |  |  |
|                  |                   | MECHATROLINK-III from the product      |  |  |
|                  |                   | specifications.                        |  |  |

#### 2.9 [Motor selection] setting

Confirm the motor output from the product model of each actuator and select the motor type to which "rated output"corresponds.

(See the table below.)

Click the "Next" button after selecting each item.

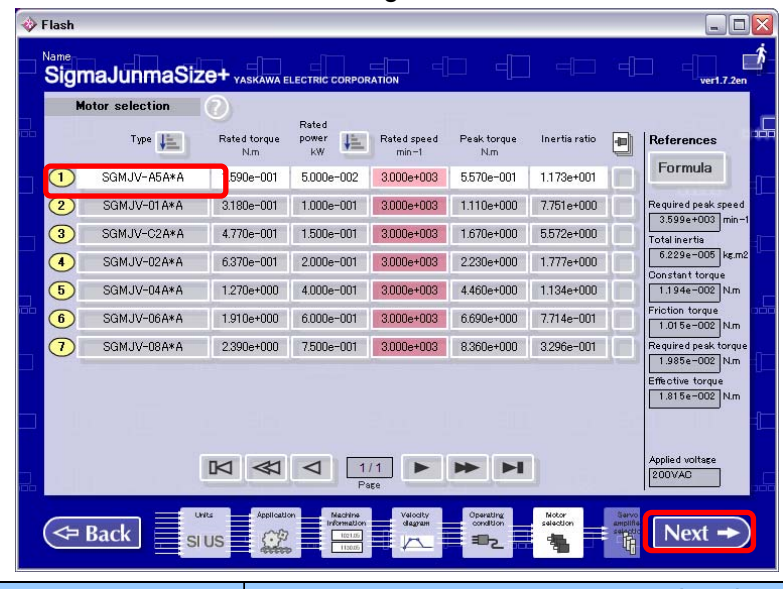

| Actuators type |                     | Lead                 |             |                                                    |  |
|----------------|---------------------|----------------------|-------------|----------------------------------------------------|--|
|                |                     | Rated output<br>[KW] | Motor type  | Servo amplifiers (SMC Driver) type                 |  |
| LEF            | LEFS25              | 1.000e-001           | SGMJV-01A3A | SGDV-R90A11□(LECYM2-V5)<br>SGDV-R90A21□(LECYU2-V5) |  |
|                | LEFS32              | 2.000e-001           | SGMJV-02A3A | SGDV-1R6A11□(LECYM2-V7)<br>SGDV-1R6A21□(LECYU2-V7) |  |
|                | LEFS40              | 4.000e-001           | SGMJV-04A3A | SGDV-2R8A11□(LECYM2-V8)<br>SGDV-2R8A21□(LECYU2-V8) |  |
|                | LEFB25              | 1.000e-001           | SGMJV-01A3A | SGDV-R90A11 (LECYM2-V5)<br>SGDV-R90A21 (LECYU2-V5) |  |
|                | LEFB32              | 2.000e-001           | SGMJV-02A3A | SGDV-1R6A11□(LECYM2-V7)<br>SGDV-1R6A21□(LECYU2-V7) |  |
|                | LEFB40              | 4.000e-001           | SGMJV-04A3A | SGDV-2R8A11□(LECYM2-V8)<br>SGDV-2R8A21□(LECYU2-V8) |  |
| LEJ            | LEJS40              | 1.000e-001           | SGMJV-01A3A | SGDV-R90A11□(LECYM2-V5)<br>SGDV-R90A21□(LECYU2-V5) |  |
|                | LEJS63              | 2.000e-001           | SGMJV-02A3A | SGDV-1R6A11□(LECYM2-V7)<br>SGDV-1R6A21□(LECYU2-V7) |  |
|                | LEJB40              | 1.000e-001           | SGMJV-01A3A | SGDV-R90A11□(LECYM2-V5)<br>SGDV-R90A21□(LECYU2-V5) |  |
|                | LEJB63              | 2.000e-001           | SGMJV-02A3A | SGDV-1R6A11□(LECYM2-V7)<br>SGDV-1R6A21□(LECYU2-V7) |  |
| LEY /<br>LEYG  | LEY25□ /<br>LEYG25□ | 1.000e-001           | SGMJV-01A3A | SGDV-R90A11□(LECYM2-V5)<br>SGDV-R90A21□(LECYU2-V5) |  |
|                | LEY32 /<br>LEYG32   | 2.000e-001           | SGMJV-02A3A | SGDV-1R6A11□(LECYM2-V7)<br>SGDV-1R6A21□(LECYU2-V7) |  |
|                | LEY63□ /<br>LEYG63□ | 4.000e-001           | SGMJV-04A3A | SGDV-2R8A11□(LECYM2-V8)<br>SGDV-2R8A21□(LECYU2-V8) |  |

A warning for load inertia moment is displayed depending on the product, but click the "OK" button.

| M | otor selection | 0        | Rated                               |               |                                  |
|---|----------------|----------|-------------------------------------|---------------|----------------------------------|
|   | Type           | Rated ** | nan somer (18) Diard and Distration | l-ertia ratio | References                       |
| 1 | SGMJV-A5A*A    | 1.590    | Input velocity become more          | 173e+001      | Formula                          |
| 2 | SGMJV-01 A*A   | 3.180    | than motor's rated rotation         | 751e+000      | Required peak speed              |
| 3 | SGMJV-C2A*A    | 4.770    | under this condition.               | 572e+000      | 3.599e+003 min-<br>Total inertia |
| 4 | SGMJV-02A*A    | 6.37(    |                                     | 777e+000      | 6.229e-005 kg.m                  |
| 5 | SGMJV-04A*A    | 1.270    |                                     | 134e+000      | Constant torque                  |
| 6 | SGMJV-06A*A    | 1.910    |                                     | 714e-001      | Friction torque                  |
| 7 | SGMJV-08A*A    | 2.390    |                                     | 296e-001      | Required peak torqu              |
|   |                |          | OK Gancel                           |               | Effective torque                 |
|   |                |          |                                     |               | Applied voltage                  |

2.10 [External Regenerative Resistance "Capacity"/"Resistance"] Check

Check "capacity" and "resistance" from the "required external regenerative resistance." When finishing the "AC servo drive capacity selection programSigmaJunmaSize+", click the [I] button.

| 1  | Flash                    |                    |                    |                                                |                                |                   | _                                             |                  |
|----|--------------------------|--------------------|--------------------|------------------------------------------------|--------------------------------|-------------------|-----------------------------------------------|------------------|
|    | <sub>Name</sub><br>Sigrr | aJunmaSize         | 9+ YASKAWA ELECT   |                                                | -                              |                   |                                               | _2en             |
|    | Servo a                  | mplifier selection | 0                  |                                                |                                |                   |                                               |                  |
|    |                          | Type               | Rated current<br>A | Peak current<br>A                              | Allowable<br>regeneration<br>J | ٥                 | Reference                                     |                  |
| Π. | 1                        | SGDV-R70A11B       | 6.600e-001         | 2.100e+000                                     | 2.420e+001                     |                   | 4.864 J                                       | 1                |
|    |                          |                    |                    |                                                |                                |                   | Ext-resistance<br>Capacity<br>W<br>Resistance |                  |
|    |                          |                    |                    |                                                |                                |                   | Ω                                             | _ <mark>.</mark> |
|    |                          |                    |                    |                                                |                                |                   | Applied voltage<br>Three-phase 200-230        | ¥ [              |
|    |                          |                    |                    |                                                |                                |                   | 3-11                                          |                  |
|    |                          | N <                |                    | /1 ► ►                                         |                                |                   |                                               |                  |
|    |                          | Back SI US         | Application in     | Acchine<br>formation<br>Iteration<br>Iteration |                                | kotor<br>election | = Next -                                      | D                |

When the value of "capacity" and "resistance" are displayed as [---], the external regenerative resistor is not required.

When values are displayed, an external regenerative resistor is required.

# The user should prepare the external regenerative resistor which conforms to the "capacity" and "resistance" shown.

**Revision history** 

No.LE-OM00201 Jan./2015 1st printing

**SMC Corporation** 4-14-1, Sotokanda, Chiyoda-ku, Tokyo 101-0021 JAPAN Tel: + 81 3 5207 8249 Fax: +81 3 5298 5362 URL http://www.smcworld.com

Note: Specifications are subject to change without prior notice and any obligation on the part of the manufacturer. © 2015 SMC Corporation All Rights Reserved

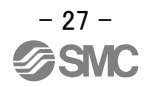